# **OnVUE** Setup and Check-In

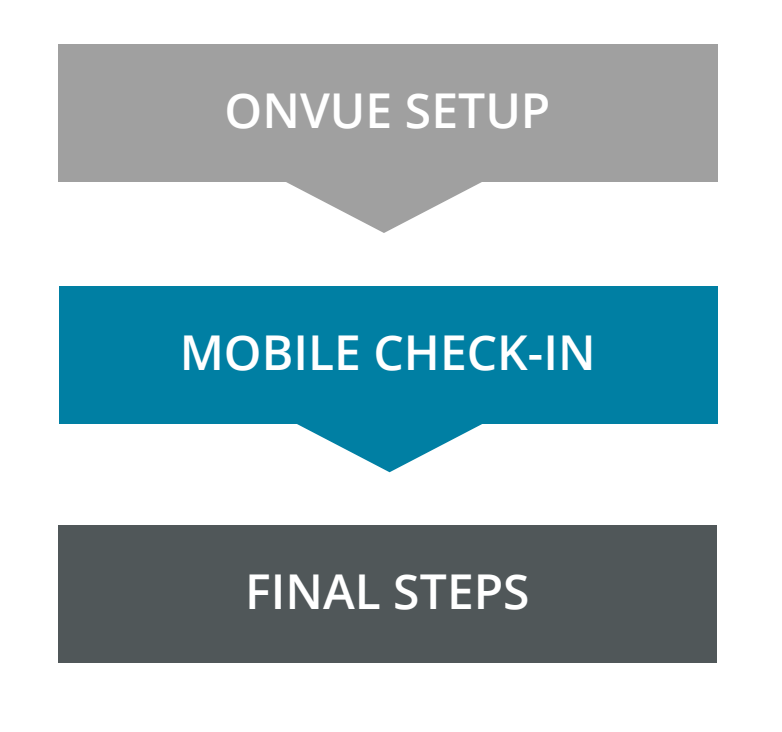

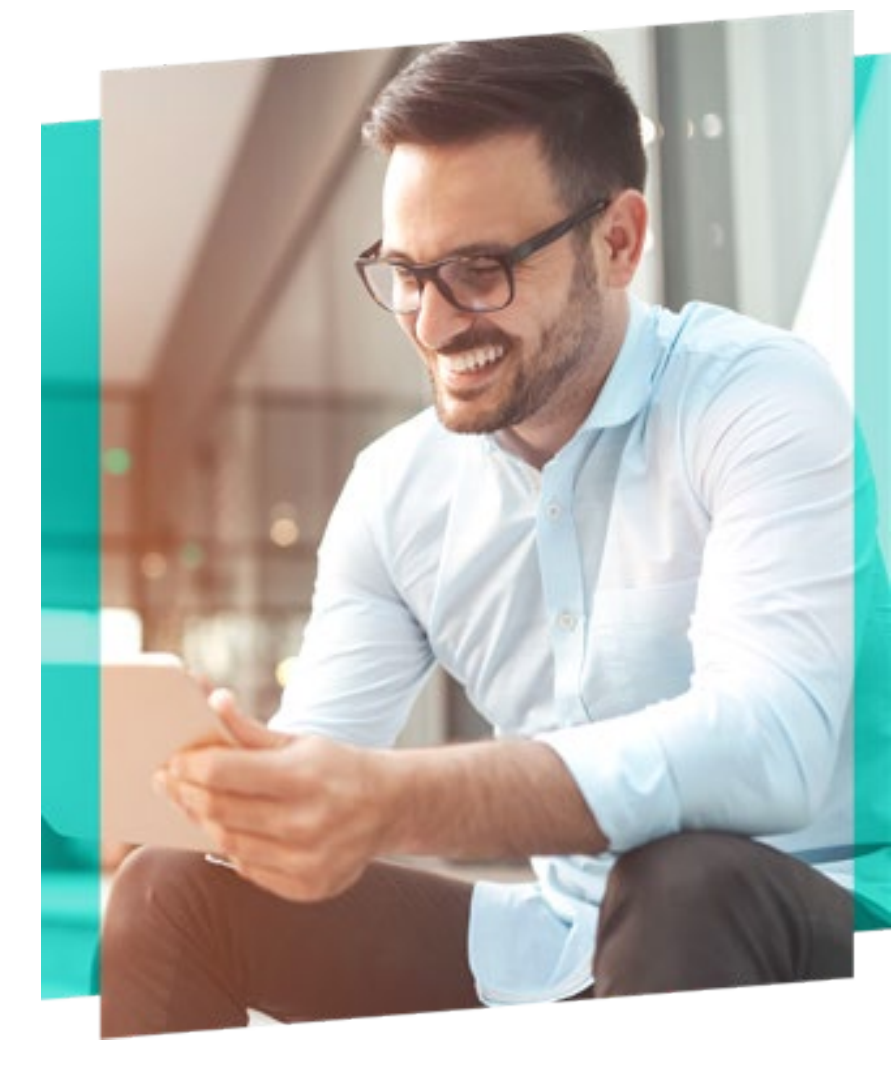

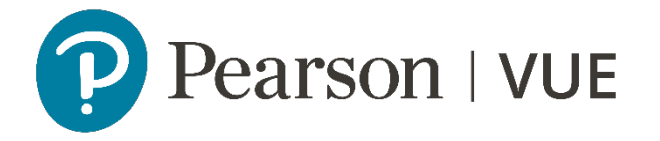

## **OnVUE Setup and Check-In**

This automated process guides candidates through the entire setup and check-in process, and includes a guided transfer between testing (e.g., computer) and mobile devices. Once the automated process is complete, candidates are handed off to a live proctor.

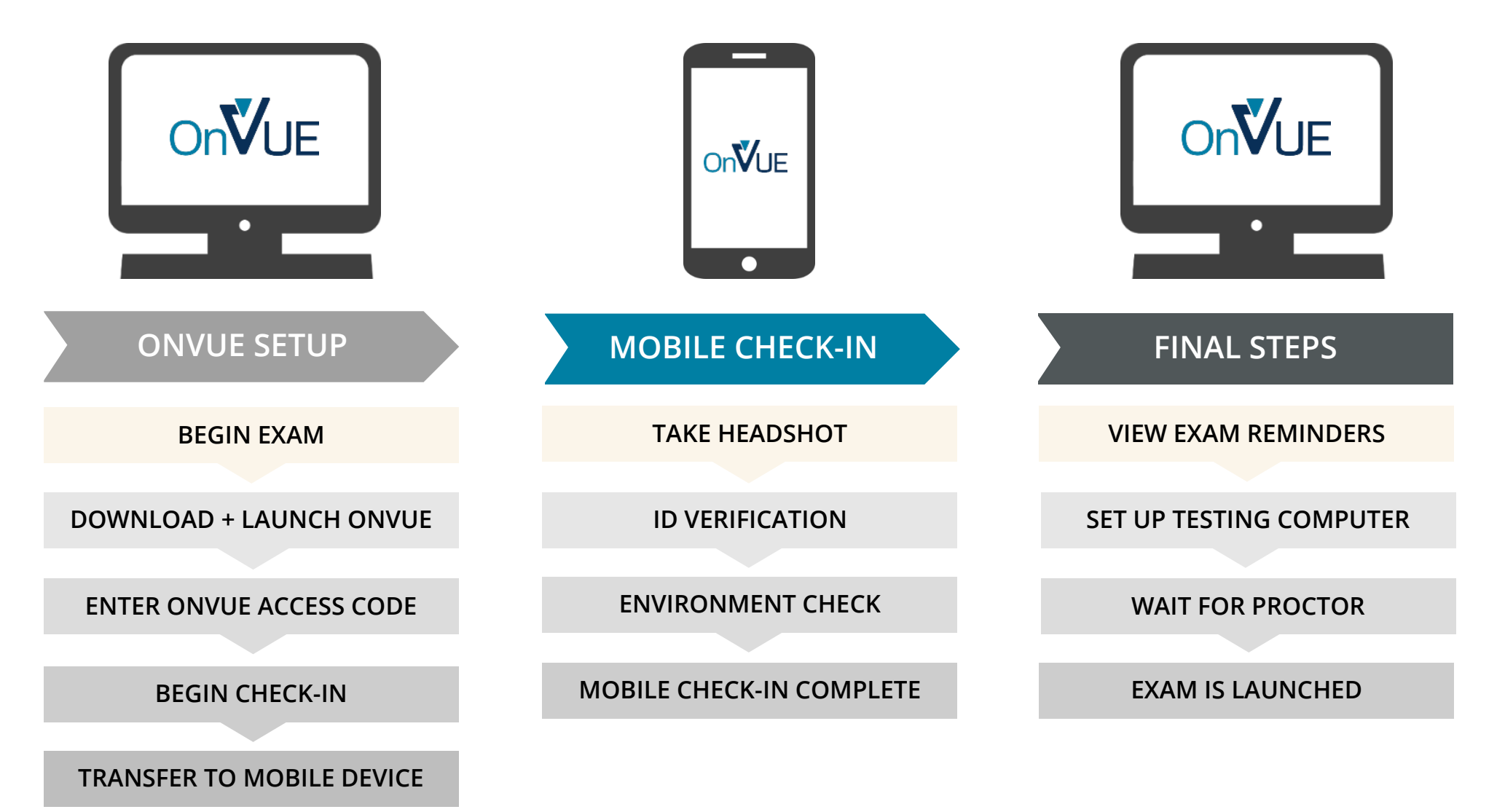

#### **BEGIN EXAM**

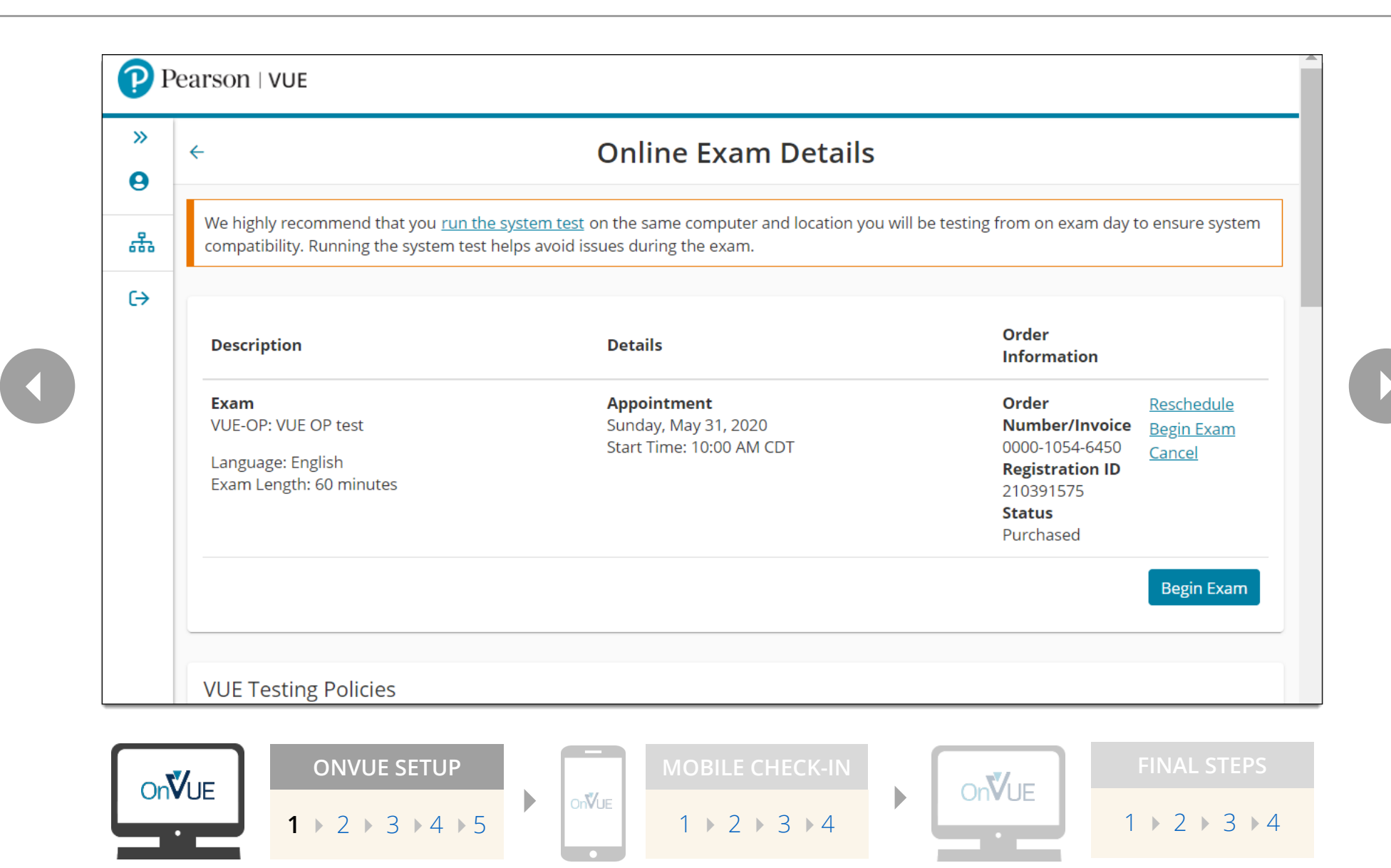

Property of Pearson VUE | Copyright © 2020 Pearson Education, Inc. or its affiliate(s). All rights reserved. | Version 1.0 | June 2020

#### **DOWNLOAD AND LAUNCH ONVUE**

| <ol> <li>Click on the "Copy<br/>into OnVUE once in<br/>process.</li> <li>721-483-536</li> <li>Click "Download".</li> <li>Alert! Mac users, if p<br/>Privacy: Privacy' sett</li> </ol> | Access Code" butto<br>it is running. This acc<br>Copy Access Code<br>Once complete, run<br>prompted, will need to al | n below. This will automatically<br>ess code will authorize you to<br>he OnVUE application from the | enter your access code<br>start the exam check-in |                                     |
|----------------------------------------------------------------------------------------------------|----------------------------------------------------------------------------------------------------|----------------------------------------------------------------------------------------------------|---------------------------------------------------|-------------------------------------|
| 2 Click "Download".<br>Alert! Mac users, if p<br>Privacy: Privacy' sett                                                                                                    | Copy Access Code<br>Once complete, run<br>prompted, will need to al                                                  | he OnVUE application from the                                                                       | a downloada faldar                                |                                     |
| 2 Click "Download".<br>Alert! Mac users, if p<br>Privacy: Privacy' sett                                                                                                    | Once complete, run prompted, will need to al                                                                         | he OnVUE application from the                                                                       | douusloodo foldor                                 |                                     |
| Alert! Mac users, if p<br>Privacy: Privacy' sett                                                                                                    | prompted, will need to al                                                                                            |                                                                                                    | e downloads tolder.                               |                                     |
|                                                                                                    | ings for Microphone, Ca                                                                                              | ow OnVUE within their 'System Pre<br>mera, Automation, and Input Monite                             | eferences: Security &<br>pring.                   |                                     |
| Download                                                                                                    |                                                                                                    |                                                                                                    |                                                   |                                     |
|                                                                                                    | 以下の日本語                                                                                                    | の説明は、ここをクリックするか、                                                                                    | 下にスクロールしてください                                     |                                     |
|                                                                                                    |                                                                                                    |                                                                                                    |                                                   |                                     |
|                                                                                                    |                                                                                                    |                                                                                                    |                                                   |                                     |
|                                                                                                    |                                                                                                    |                                                                                                    |                                                   |                                     |
|                                                                                                    |                                                                                                    |                                                                                                    |                                                   |                                     |
|                                                                                                    |                                                                                                    |                                                                                                    |                                                   |                                     |
|                                                                                                    |                                                                                                    |                                                                                                    |                                                   |                                     |
|                                                                                                    |                                                                                                    |                                                                                                    |                                                   |                                     |
|                                                                                                    |                                                                                                    |                                                                                                    |                                                   |                                     |
|                                                                                                    |                                                                                                    |                                                                                                    |                                                   |                                     |
|                                                                                                    |                                                                                                    | 以下の日本語                                                                                              | 以下の日本語の説明は、ここをクリックするか、                            | 以下の日本語の説明は、ここをクリックするか、下にスクロールしてください |

# **ENTER ONVUE ACCESS CODE**

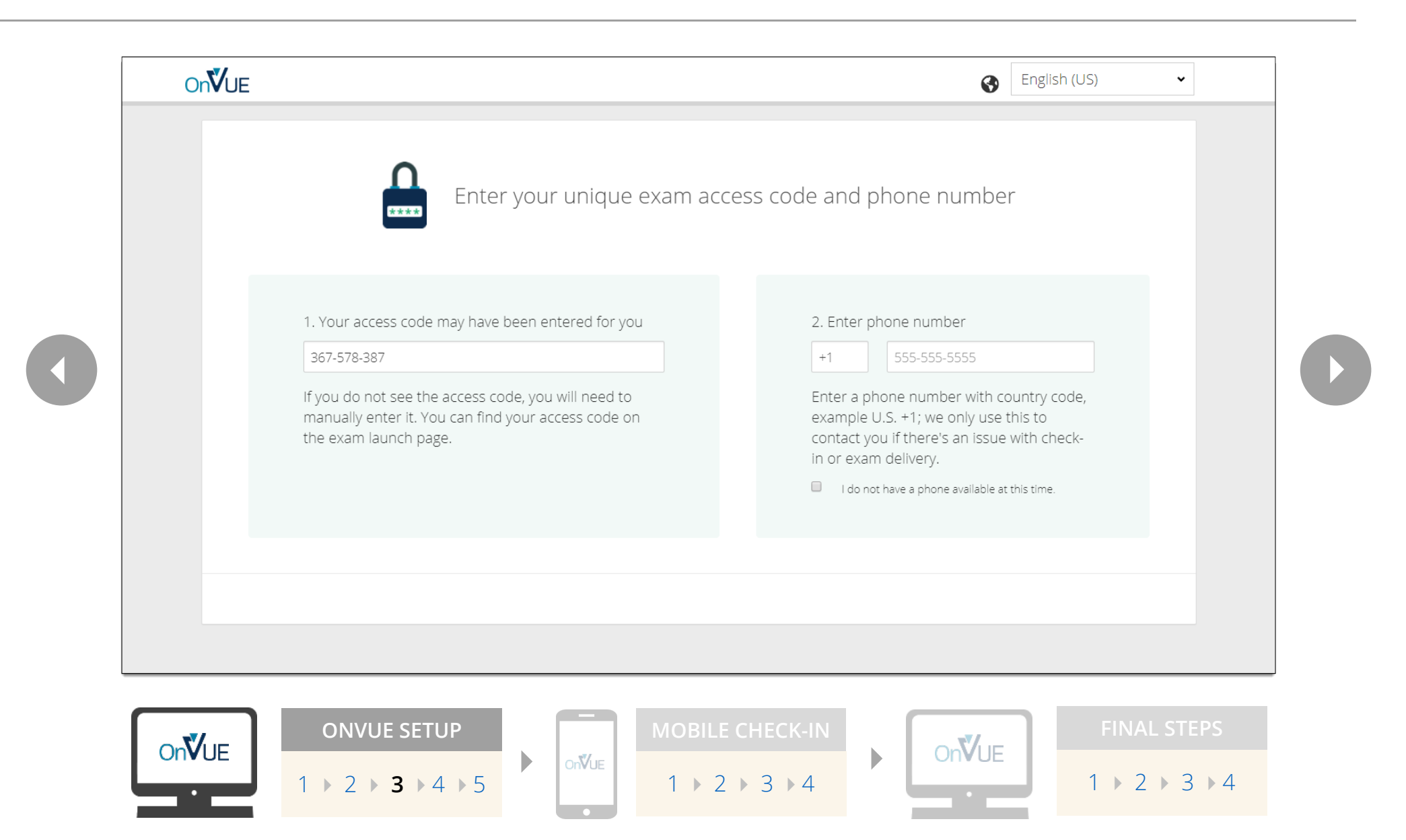

# **BEGIN CHECK-IN**

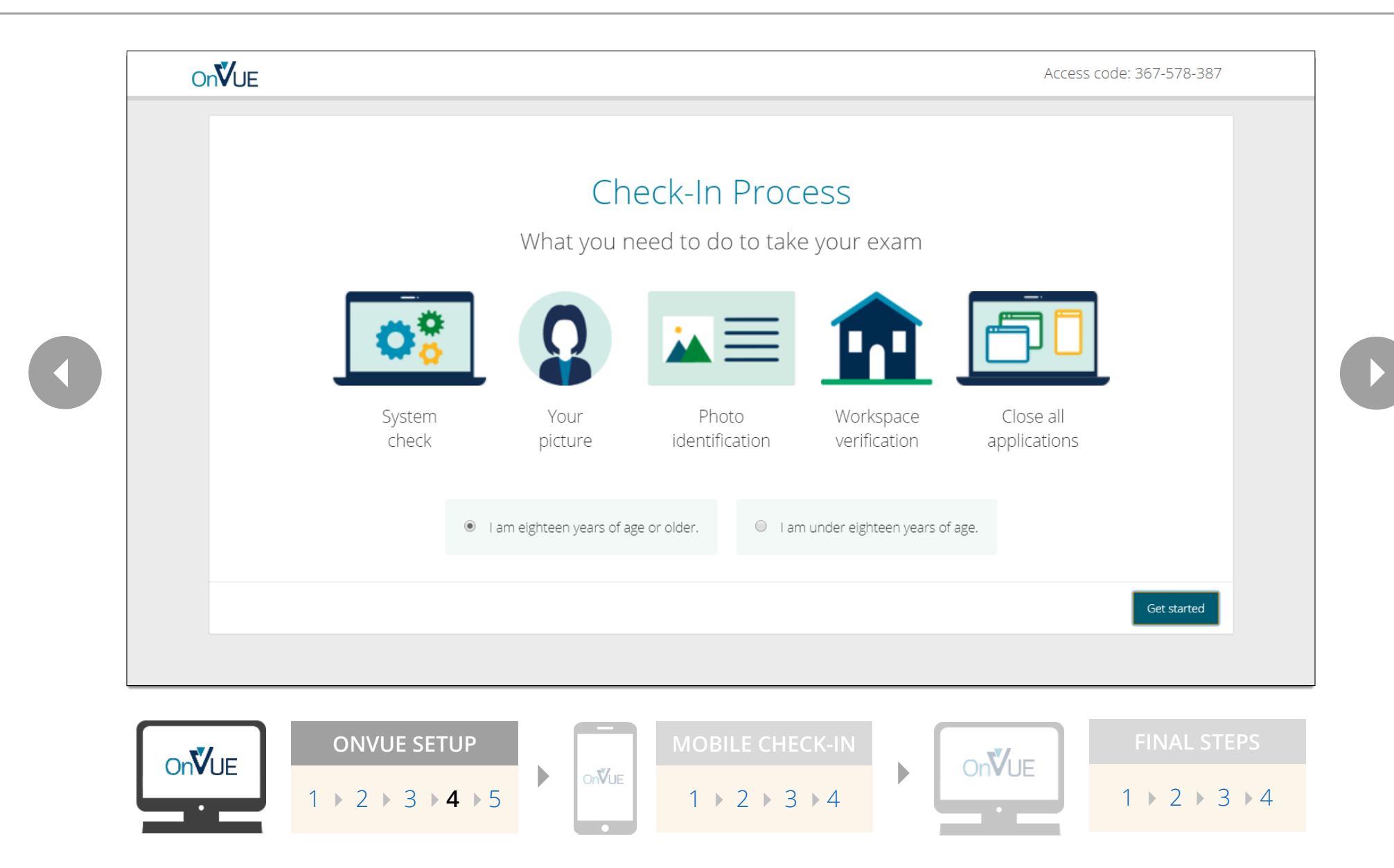

# TRANSFER TO MOBILE DEVICE

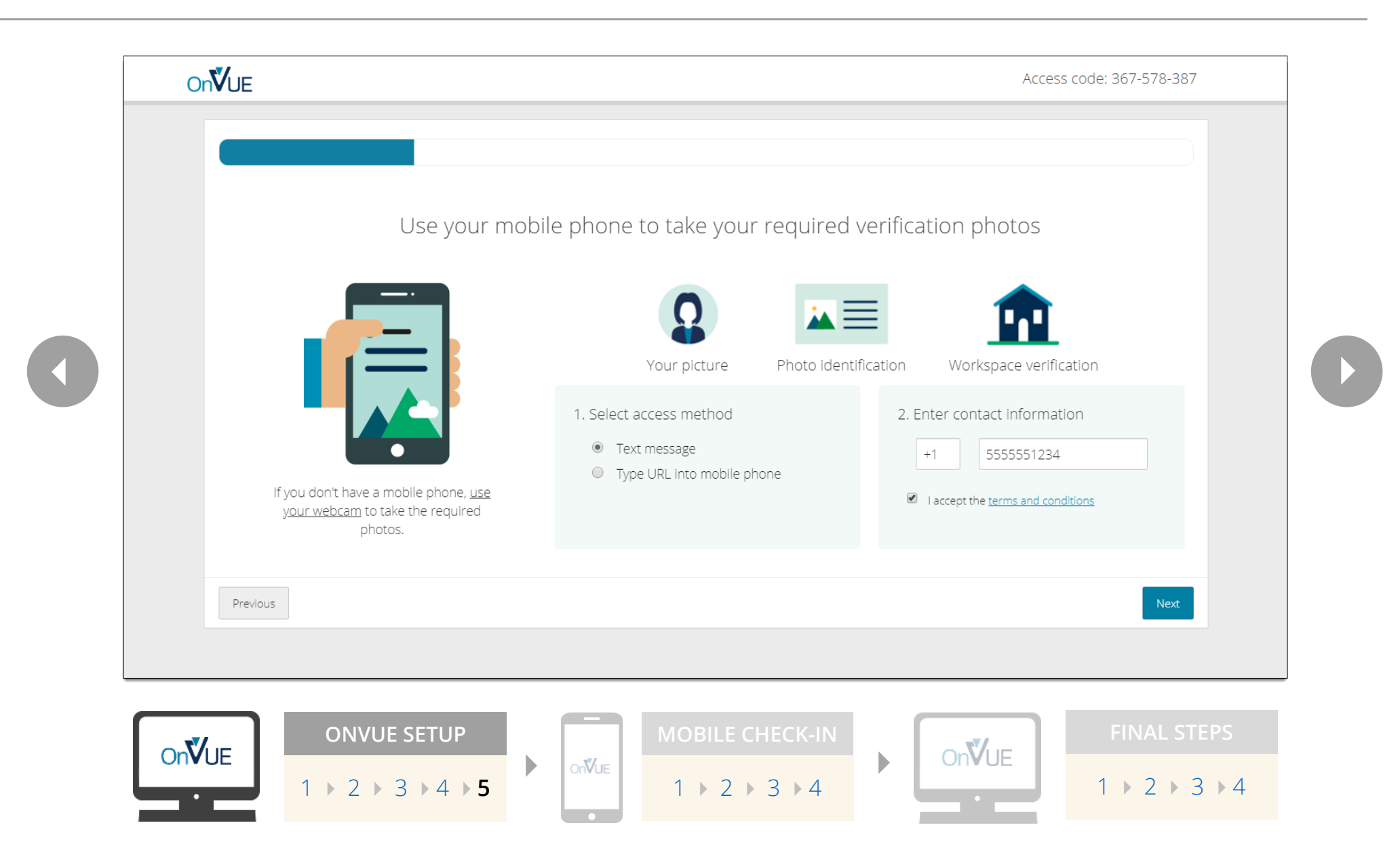

#### **TAKE HEADSHOT**

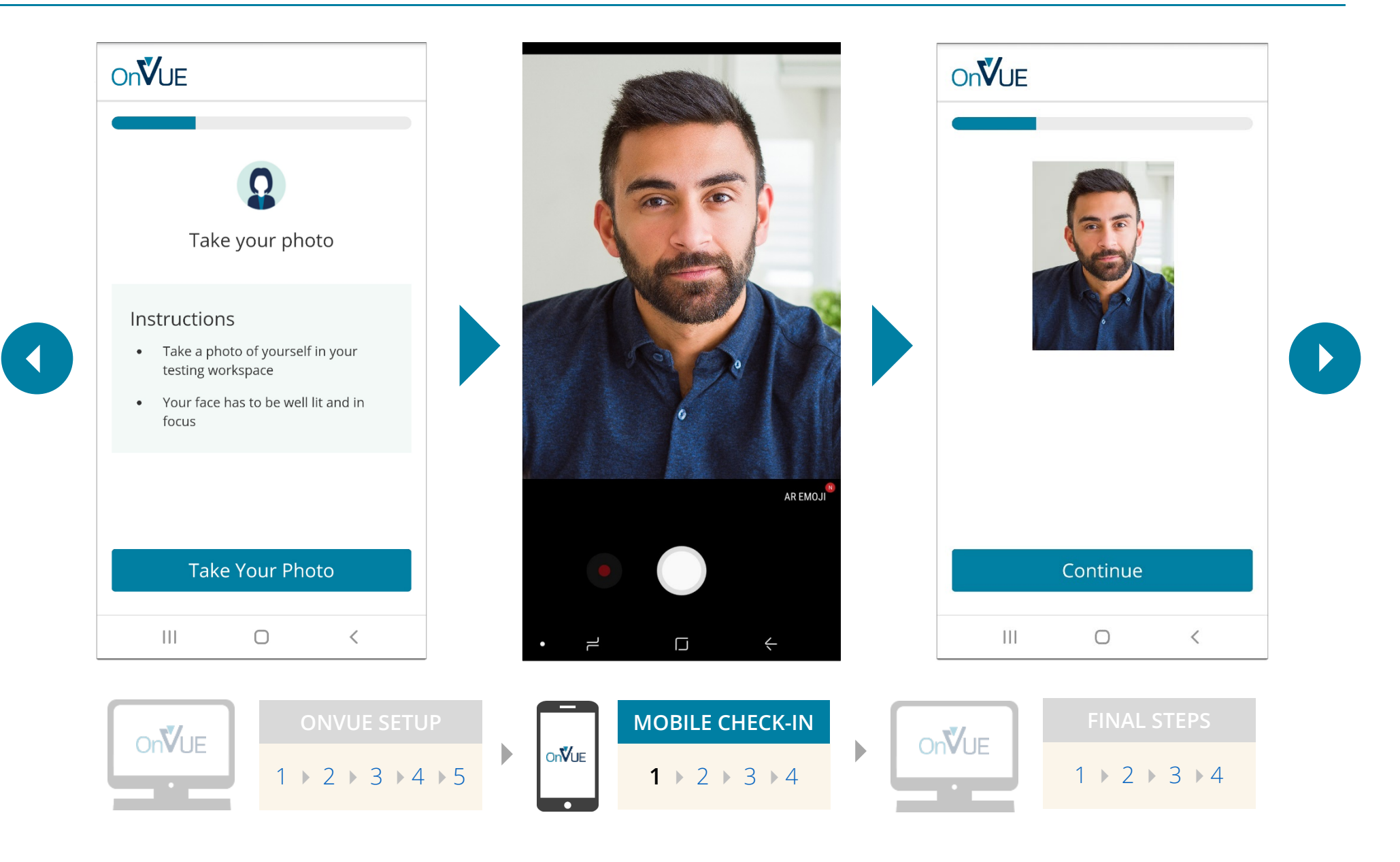

## **ID VERIFICATION**

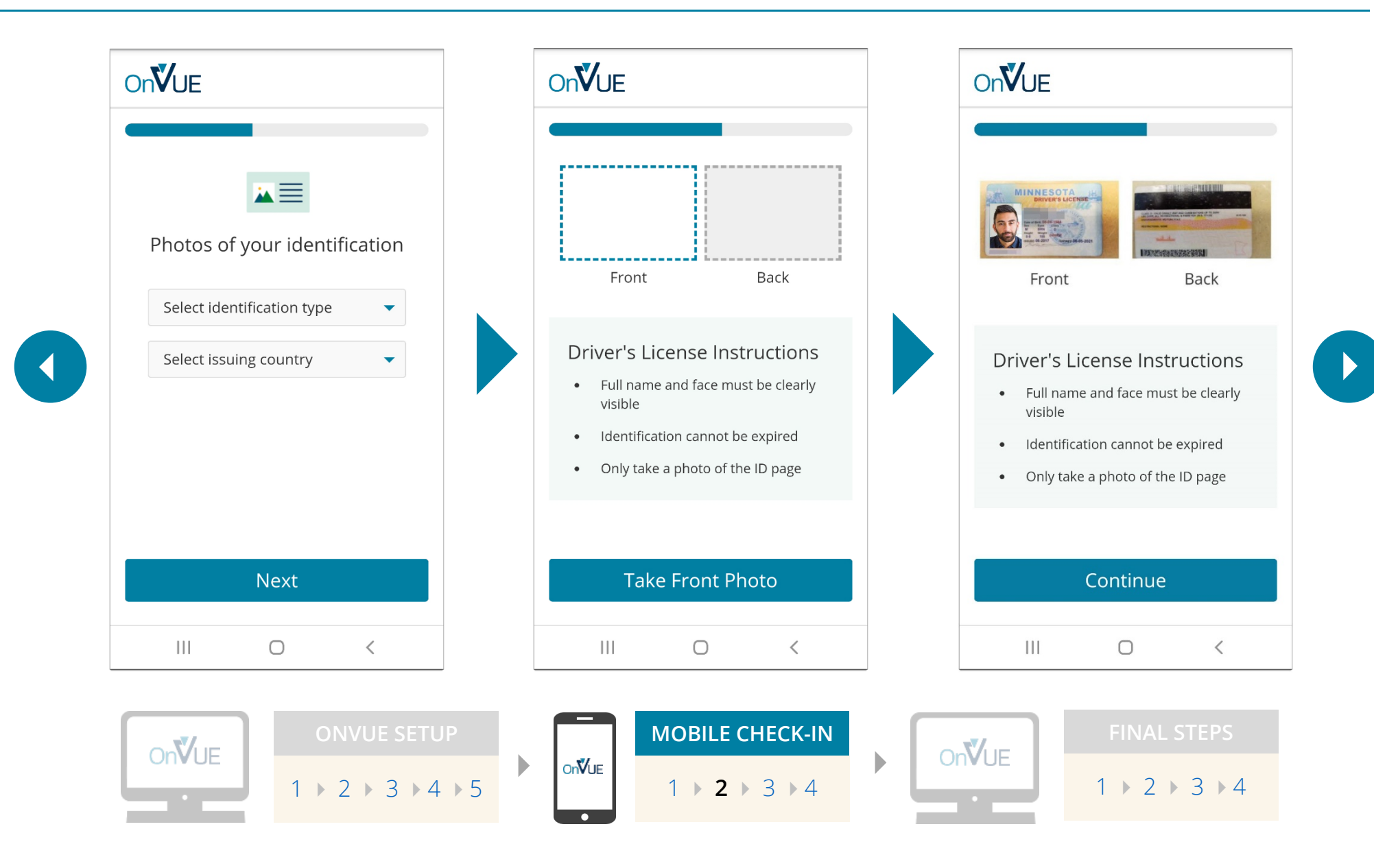

# **ENVIRONMENT CHECK**

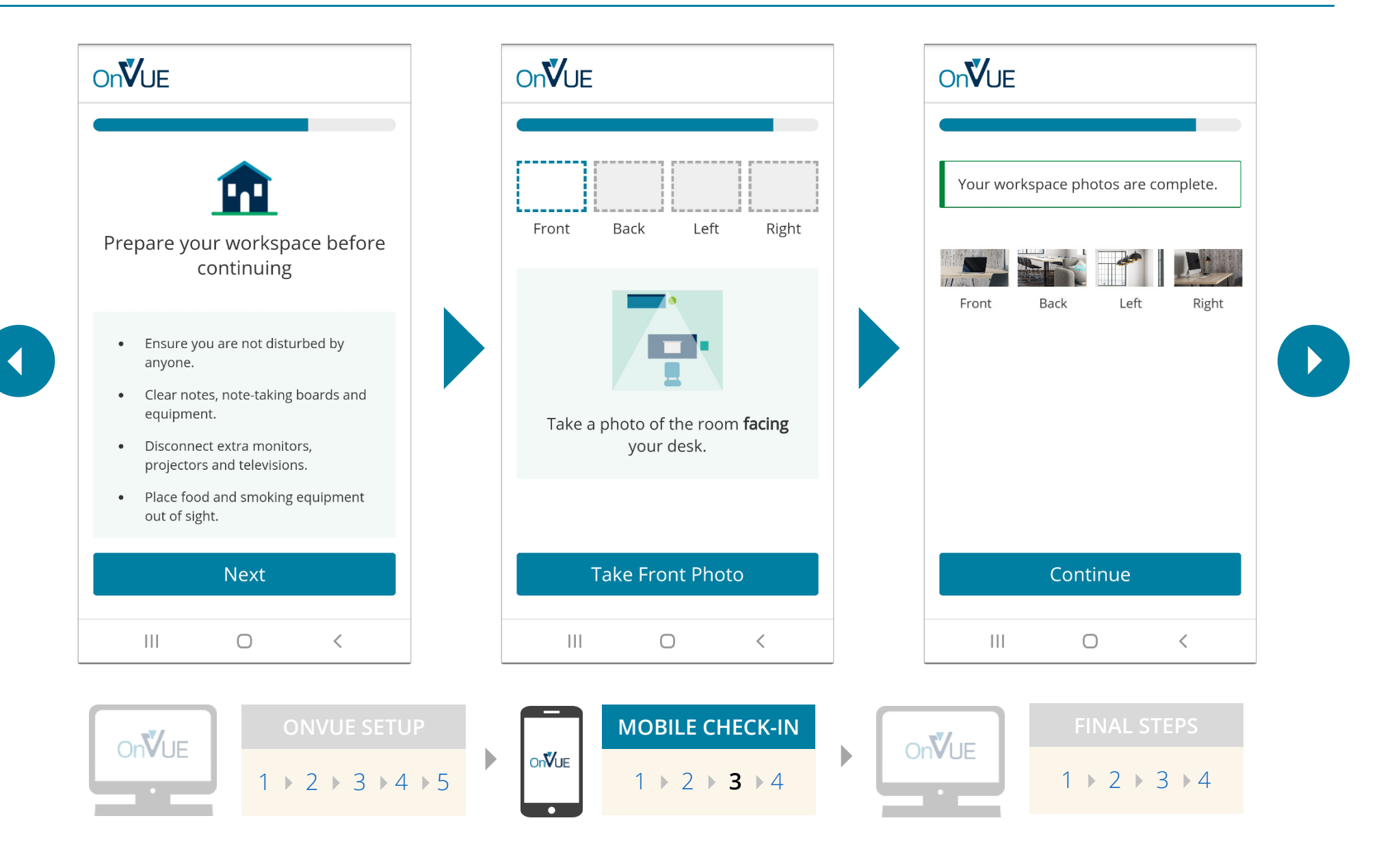

## **MOBILE CHECK-IN COMPLETE**

|             | Photo uploading complete<br>Return to your computer and click the<br>refresh button on the page to finish the<br>check-in process. |                              |  |
|-------------|----------------------------------------------------------------------------------------------------|------------------------------|--|
|             | No mobile phones are<br>allowed within arms<br>reach for the duration<br>of the exam.                                              |                              |  |
|             | III O <                                                                                                    |                              |  |
| ONVUE SETUP | MOBILE CHECK-IN<br>1 ▶ 2 ▶ 3 ▶ 4                                                                                                   | FINAL STEPS<br>1 ≥ 2 ≥ 3 ≥ 4 |  |

## **VIEW EXAM REMINDERS**

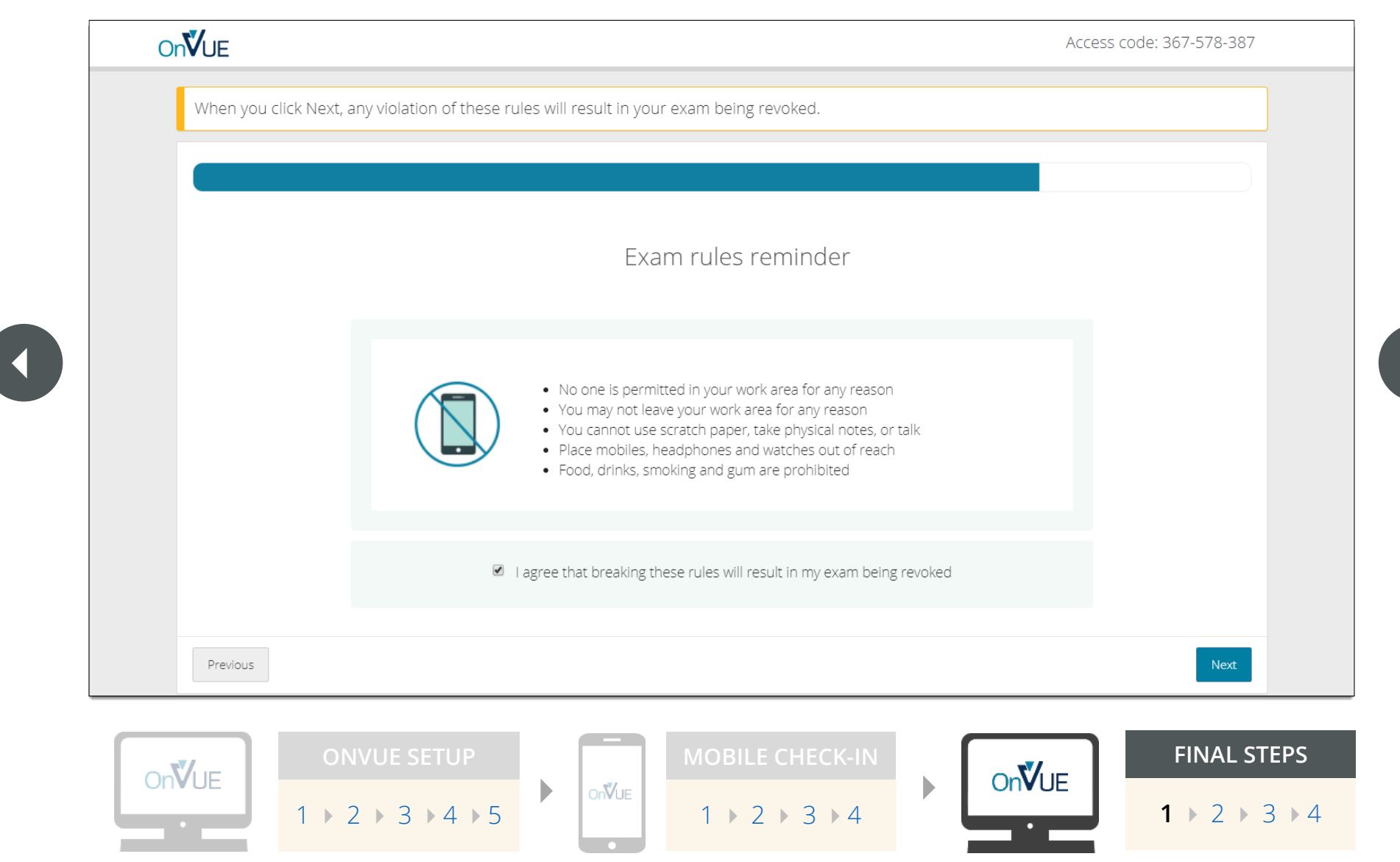

# SET UP TESTING COMPUTER

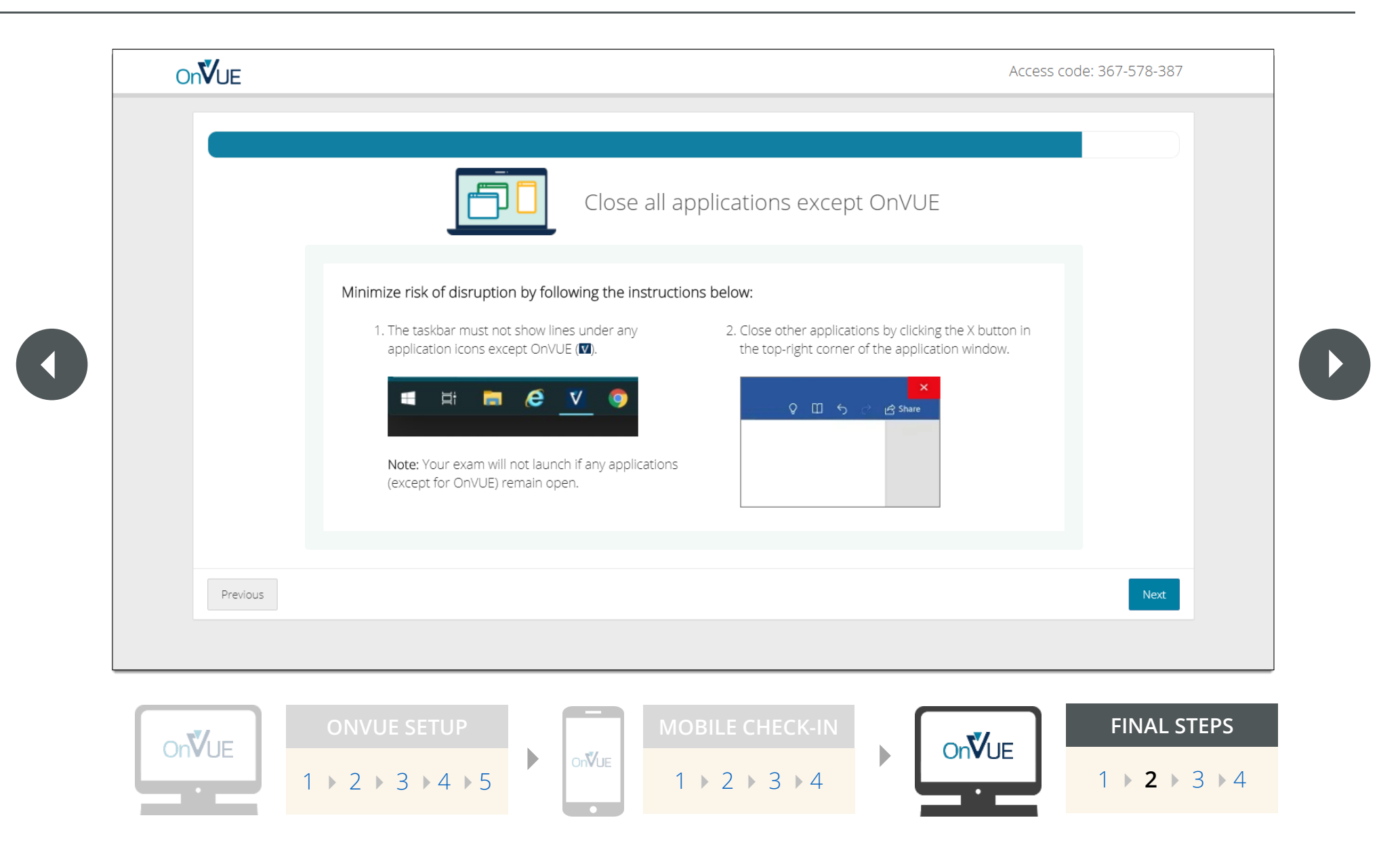

## WAIT FOR PROCTOR

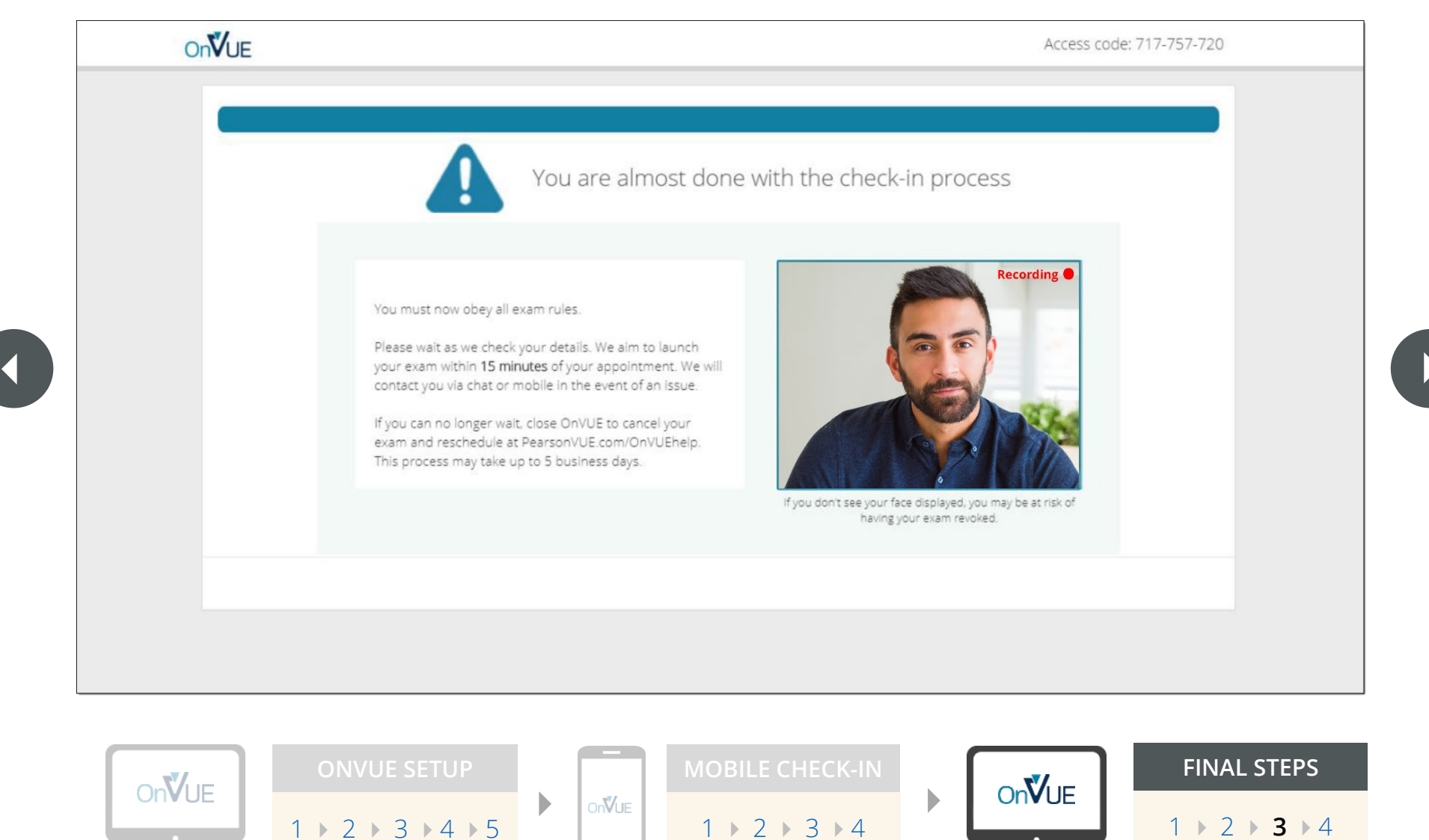

#### **EXAM IS LAUNCHED**

|                        | Key Features                                                                                                    |  |  |  |
|------------------------|----------------------------------------------------------------------------------------------------|--|--|--|
| O Time Remaining 10:00 | The time remaining will show in the top right corner of your screen. If you would like to hide the time, click on the icon of the clock. Click the icon again to show the time.                                             |  |  |  |
| 🖻 1 of 10              | The current question number will also show in the top right corner of your screen. If you would like to hide the current question number, click on t to the left. Click the icon again to show the current question number. |  |  |  |
|                        |                                                                                                    |  |  |  |
|                        | Click <b>Next</b> to start the test.                                                                                                    |  |  |  |
|                        |                                                                                                    |  |  |  |
|                        |                                                                                                    |  |  |  |
|                        |                                                                                                    |  |  |  |
|                        |                                                                                                    |  |  |  |
|                        |                                                                                                    |  |  |  |
|                        |                                                                                                    |  |  |  |
|                        |                                                                                                    |  |  |  |
|                        |                                                                                                    |  |  |  |
|                        |                                                                                                    |  |  |  |
|                        | ONVUE SETUP MOBILE CHECK-IN FINAL STEP                                                                                                    |  |  |  |
| OnVUE                  | On <b>V</b> UE                                                                                                    |  |  |  |